## 1.企業アカウントを作成する

1-①企業アカウントを作成する(無料トライアル登録) e-AMANOは30日間の無料トライアル期間を設けており、無料トライアル申込より企業アカウントを 作成します。

- (1) 無料トライアル申込画面の起動
  弊社よりご案内したURL、もしくは以下のURLをクリックすると、利用申し込み画面が起動します。
  <a href="https://e-amano.jp/jinji/pub/page/app/service/start/new">https://e-amano.jp/jinji/pub/page/app/service/start/new</a>
- (2) 無料トライアル申込画面への入力
  入力エリアに必要な情報を入力してください。
  入力して頂きましたら「利用規約」と「個人情報保護方針」の内容をご確認頂き
  同意頂ける場合は「同意する」にチェックしてください。
  すべての入力が完了しましたら「申込確認」ボタンで入力確認画面へ進んでください。

ドメイン指定受信や拒否等の設定を行っている場合、e-AMANOサービスからのメールが届かない 場合があります。その場合は「amano.co.jp」のドメインメールが受信できるよう設定してください。

| 【30日間無料トライアル申込】e-AMANO人事届出サービス                                                                                                    |                                                                                                    |   |  |  |  |
|----------------------------------------------------------------------------------------------------|----------------------------------------------------------------------------------------------------|---|--|--|--|
| お客様の情報をご入力くた<br>相当者Emailアドレスへ利                                                                                                    | ごさい。<br>I用登録メールが届きます。                                                                                               |   |  |  |  |
| 担当者Email / ドレスペ料<br>会社名 (フリガナ) [<br>担当者氏名:姓名 [<br>理当者Email ]<br>郵便番号 [<br>都道府県 ]<br>住所 (市区町村) [<br>住所 (丁目・番地) ]<br>住所 (建物・部屋番号) [<br>※無料体験は5名までのこ                                                                                           | //用登録メールが届きます。                                                                                                    |   |  |  |  |
| また、e-Govや各種ソリ                                                                                                    | リューションとの連携はできません。                                                                                                   |   |  |  |  |
|                                                                                                    | 利用規約                                                                                                    |   |  |  |  |
| 「e-AMANO人事届出サービス」利用規約<br>本利用規約(以下「本規約」といいます。)には、「e-AMANO人事届出サービス」(以下「本サービス」といいます。)を提供する条件及び<br>本サービスを利用するお客さま(以下「お客さま」といいます。)とアマノ株式会社(以下「当社」といいます。)との間の権利義務関係が<br>定められています。本サービスの利用に際しては、試用期間においても、本規約の全文をご確認頂いた上で内容に同意頂く必要があります。<br>第1音 絵目 |                                                                                                    |   |  |  |  |
| 第1条 (目前)                                                                                                    |                                                                                                    |   |  |  |  |
| 個人情報保護方針                                                                                                    |                                                                                                    |   |  |  |  |
| アマノ株式会社 個人情報保護方針<br>アマノ株式会社(以下,当社)は、1931年創業、1945年に設立され、「人と時間」「人と環境」を企業テーマに掲げて、情報システム、時間<br>管理機器、パーキングシステム、環境システム、クリーンシステムの各事業領域でさまざまな商品・ソリューション・サービスを提供する企業です。                                                                              |                                                                                                    |   |  |  |  |
| 当社は、このような事業を展                                                                                                    | 開するにあたって,お客様の個人情報をはじめとして,すべての個人情報を適切に保護することが当社の社会的                                                                  |   |  |  |  |
| 責務と考え,以下の「個人情                                                                                                    | 報保護方針」を定め,遵守,徹底いたします。                                                                                               | - |  |  |  |
| 利用規約と                                                                                                    | 個人情報保護方針の内容をご確認のうえ、「同意する」にチェックを入れ、お申込ください。<br>□同意する<br>■<br>■込確認<br>言や拒否等の設定を行っている場合、e-AMANOサービスからのメールが届かない場合があります。 |   |  |  |  |
| その場合は「amano.co.jp」のドメインメールが受信できるよう設定してください。                                                                                                    |                                                                                                    |   |  |  |  |

(3) 無料トライアル申込画面の入力データ確認

入力データに間違いがない事を確認してください。 修正が必要な場合は「修正」ボタンで入力画面に戻ることもできます。 間違いがない場合は「申込実行」ボタンを押下して下さい。

|                 | 利用申込 - 確認               |  |
|-----------------|-------------------------|--|
| 内容に問題なければ「『     | 申込実行」ボタンを押下してください。      |  |
| 修正したい場合は「修〕     | 正」ボタンを押下してください。         |  |
| 会社名             | イーアマノ株式会社               |  |
| 会社名(フリガナ)       | イーアマノ                   |  |
| 担当者氏名:姓 名       | 天野 太郎                   |  |
| 担当者Email        | taro_amano@eamano.co.jp |  |
| 郵便番号            | 222 - 8558              |  |
| 都道府県            | 神奈川県                    |  |
| 住所(市区町村)        | 横浜市港北区                  |  |
| 住所(丁目・番地)       | 大豆戸町275                 |  |
| 住所(建物・部屋番号)     |                         |  |
| 利用規約同意確認        | 同意する                    |  |
| 修正 申込実行         |                         |  |
|                 |                         |  |
|                 |                         |  |
|                 |                         |  |
| AMANO           |                         |  |
| AMANO           |                         |  |
|                 |                         |  |
|                 |                         |  |
|                 |                         |  |
| e-AMANU人事届出サービス |                         |  |
|                 |                         |  |
|                 |                         |  |
|                 |                         |  |
| 無料トライアル申込       | 」画面の受付完了                |  |

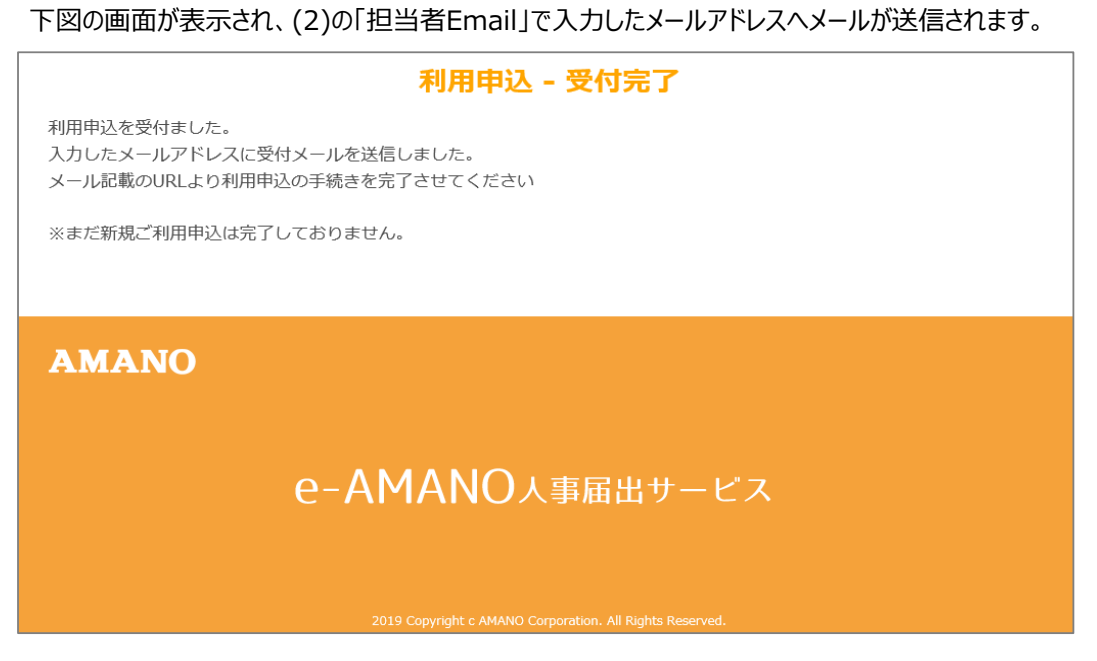

## (5)利用申込受付メール送信(2)の「担当者Email」で入力したメールアドレスへ、下記のような電子メールが送信されます。

| e-amano@amano.co.jp<br>2020/03/25 1854                                                                                                | 宛 <u>先</u><br>cc<br>bcc | taro_amano@eamano.co.jp       |
|----------------------------------------------------------------------------------------------------|-------------------------|-------------------------------|
|                                                                                                    | 件名                      | 【e-AMANO】利用登録を完了させてください(自動送信) |
| 送信者:e-amano@amano.co.jp                                                                                                    | Land Mar                | and the second second         |
| 优 cc                                                                                                    | 1                       |                               |
| イーアマノ株式会社<br>天野 太郎様                                                                                                    |                         |                               |
| e-AMANO人事届出サービスへ新規ご利用登録にお申し込みいただきありがとうござい;                                                                                            | ます.                     |                               |
| 下記12をクリックして、ご利用開始のお手続きをお願いいたします<br>※まだ新規ご利用登録は完了しておりません。                                                                              |                         |                               |
| $https://e-amano-q.i-abs.co.jp/\times\times\times\times\times/pub/page/app/service/start/verify/\times\times\times\times\times\times$ | ****                    | ****                          |
| ※上記.R.の有効期限は、20××/×/× ×:×:×となります。期限内にお手続きを完<br>※ご不明な点・ご質問がございましたらこちらまでお問い合わせくたさい。<br>tisinfo@maro.co.jp                               | 官了して頂けますようお願い           | いいたします。                       |
| e-AMANO人事届出サービスを今後ともよろしくお願いいたします。                                                                                                    |                         |                               |
| 本メールはe-MAND人事届出サービスをご利用される方に自動送信しております。<br>お心当たりのない方は、このメールを破壊してください。<br>本メールに返信していただきましても、お問い合わせにはお答えできませんのでご了                       | 7承ください。                 |                               |
| e-AMANO人事届出サービス<br>https://www.tis.amano.co.jp/e-amano/                                                                               |                         |                               |
|                                                                                                    |                         |                               |
| ✓ メモ」                                                                                                    |                         |                               |
| ▶ もし、受信確認メールが届かない場合は、以下の                                                                                                    | 内容をご確認くた                | ぎさい。                          |
|                                                                                                    |                         |                               |

- (1) ウィルス対策ソフトやセキュリティソフトで削除されていないでしょうか。 迷惑メールフォルダや削除済みアイテム等に、メールが届いていないかご確認ください。
- (2) ご入力のメールアドレスに誤りがないでしょうか。 メールアドレスを修正していただき、再度お申込みください。
- (3) 迷惑メール対策等の設定をされていないでしょうか。 「@amano.co.jp」からのメール受信が可能な設定にしていただき、再度お申込みください。
- (6) 利用申込の開始手続き開始

下図の画面が表示されましたら「利用開始」ボタンを押下して利用開始手続きを行ってください。 クラウド上のサーバーにお客様のデータ領域が作成され、サービスのご利用が可能となります。

| 利用開始手続き<br>お客様のデータ領域を作成し、本サービスの利用を開始します。<br>よろしければ「利用開始」ボタンを押下してください。<br>※データ領域の作成には時間がかかります<br>利用開始 |  |  |  |  |
|----------------------------------------------------------------------------------------------------|--|--|--|--|
| AMANO                                                                                                |  |  |  |  |
| e-AMANO人事届出サービス                                                                                      |  |  |  |  |
| 2019 Copyright c AMANO Corporation. All Rights Reserved.                                             |  |  |  |  |

## (7) 利用申込の開始手続き完了

利用手続きが完了すると、下図の画面が表示され

(2)の「担当者Email」で入力したメールアドレスへメールが送信されます。

| AMANO<br>e-AMANO人事届出サービス                                 | 利用開始手続き - 完了<br>利用申込の際に入力したメールアドレスにログイン情報を送信しました。                           |  |  |  |
|----------------------------------------------------------|-----------------------------------------------------------------------------|--|--|--|
| e-AMANO人事届出サービス                                          | AMANO                                                                       |  |  |  |
| 2019 Copyright c AMANO Corporation. All Rights Reserved. | e-AMANO人事届出サービス<br>2019 Copyright c AMANO Corporation, All Rights Reserved. |  |  |  |

(8) システム管理者情報メール送信

利用登録完了のお知らせメールが届きましたら内容をご確認下さい。

・「顧客番号」

・システム設定者の「従業員コード」「パスワード」

メールに添付されているログインURL(下図の赤枠)をクリックして、 人事担当者向け(管理者ブルー画面)を起動してください。 また、マニュアルダウンロード用URL(下図の青枠)をクリックすると、操作説明書(本書)が ダウンロードできます。

| e-amano@amano.co.jp                                                                   | 宛先          | taro_amano®eamano.co.jp                |
|---------------------------------------------------------------------------------------|-------------|----------------------------------------|
| 2020/03/20 10:00                                                                      |             |                                        |
|                                                                                       | Dec (5.42   | 「、 AMANOTEII用の経営フロトからみ/う動送法)           |
| 364                                                                                   |             | Le-AMANO AMINE TANK TO ASSAULT HEADERS |
| x ia -a - e - amanoe amano.co.p                                                       |             |                                        |
| 94先                                                                                   | cc          |                                        |
| イーアマノ株式会社                                                                             |             |                                        |
| 天野、太郎様                                                                                |             |                                        |
| e-AMANO人事届出サービスをご利用いただき、誠にありがとうございます。<br>サービスご利用の準備が完了いたしました。                         |             |                                        |
| 【ログインURL】<br>https://e-amano-q.i-abs.co.jp/×××/ul/uad/paze/auth/index?ckev=×          | ****        |                                        |
|                                                                                       |             |                                        |
| 【従業員コード】                                                                              |             |                                        |
| system_admin<br>【パスワード】                                                               |             |                                        |
|                                                                                       |             |                                        |
| https://eramaporg_irabs_co_ip/XXX/u1/ufr/page/auth/index?ckev=X                       | ×××××××     |                                        |
| 【マニュアルタウンロード用UKL】<br>https://e-awapo-g_i-abs_co_ip/XXX/pub/assets/doc/user_guide_pdf/ | 21585098000 |                                        |
| ※ご不明な点・ご質問がございましたら管理画面よりお問い合わせくださ                                                     | .).         |                                        |
| e-AMANO人事届出サービスを今後ともよろしくお願いいたします。                                                     |             |                                        |
| 本メールはe-AMAND人事届出サービスをご利用される方に自動送信しており                                                 | ます。         |                                        |
| お心当たりのない方は、このメールを破棄してください。<br>本メールに返信していただきましても、お問い合わせにはお答えできません                      | んのでご了承ください。 |                                        |
| e-AMANO人事届出サービス<br>https://www.amano.co.jp/                                           |             |                                        |
| 21 <u>1</u>                                                                           |             |                                        |